## C 19. CONSULTA DE REMESAS: Consulta Situación de Domiciliados

Rec. Voluntaria/**Cuadernos Bancarios, P.5**/C19 – Consulta de Remesas Recaudación/**Programa 4. Cuadernos Bancarios**/Consulta situación domiciliados

Se trata de una ventana de consulta de remesas del cuaderno 19, desde esta ventana se podrán consultar el estado de las devoluciones y realizar varias operaciones:

Al seleccionar en Rec. Voluntaria, Cuadernos Bancarios, P.5, C19 – Consulta de Remesas saldrá la pantalla de búsqueda:

| emes | a        | Concep       | oto Ejercicio     |                                |           |         |           |        |
|------|----------|--------------|-------------------|--------------------------------|-----------|---------|-----------|--------|
| (    | Opciones |              |                   |                                |           |         | D Buscar  | 💌 Imp  |
|      | REMESA . | FECHA .      | NOMBRE ENTIDAD    | CONCEPTO                       | TOTAL     | RECIBOS | EJERCICIO | APUNTE |
|      | 42       | 01/10/2006   | CAJA DE AHORROS D | VIVIENDAS PARA JOVENES         | 663,50    | 5       | 2006      | 3273   |
|      | 39       | 01/09/2006   | CAJA DE AHORROS D | VIVIENDAS PARA JOVENES         | 663,50    | 5       | 2006      | 3114   |
|      | 1        | 01/01/2006   | CAJA DE AHORROS D | VIVIENDAS PARA JOVENES         | 1327,00   | 10      | 2006      | 17     |
|      | 5        | 01/02/2006   | CAJA DE AHORROS D | VIVIENDAS PARA JOVENES         | 1327,00   | 10      | 2006      | 380    |
|      | 13       | 01/03/2006   | CAJA DE AHORROS D | VIVIENDAS PARA JOVENES         | 1327,00   | 10      | 2006      | 961    |
|      | 51       | 01/12/2006   | CAJA DE AHORROS D | VIVIENDAS PARA JOVENES         | 530,80    | 4       | 2006      | 4046   |
|      | 49       | 01/11/2006   | CAJA DE AHORROS D | VIVIENDAS PARA JOVENES         | 530,80    | 4       | 2006      | 3881   |
|      | 37       | 01/08/2006   | CAJA DE AHORROS D | VIVIENDAS PARA JOVENES         | 796,20    | 6       | 2006      | 2857   |
|      | 34       | 01/07/2006   | CAJA DE AHORROS D | VIVIENDAS PARA JOVENES         | 796,20    | 6       | 2006      | 2447   |
|      | 30       | 01/06/2006   | CAJA DE AHORROS D | VIVIENDAS PARA JOVENES         | 928,90    | 7       | 2006      | 1918   |
|      | 25       | 01/05/2006   | CAJA DE AHORROS D | VIVIENDAS PARA JOVENES         | 1194,30   | 9       | 2006      | 1551   |
|      | 21       | 01/04/2006   | CAJA DE AHORROS D | VIVIENDAS PARA JOVENES         | 1194,30   | 9       | 2006      | 1251   |
|      | 17       | 01/03/2006   | CAJA DE AHORROS D | VEHICULOS DE TRACCION MECANICA | 3651,70   | 42      | 2006      | 1199   |
|      | 15       | 01/03/2006   | CAJA DE AHORROS D | VEHICULOS                      | 2408229,1 | 26874   | 2006      | 984    |
| -    | 2        | 01 /01 /2000 |                   | TACA ECOLELA MÍLCIOA           | 10005 07  | EOO     | 2006      | 20     |

Los filtros con los que cuenta la pantalla principal de consulta de remesas del cuaderno 19 son: **Remesa:** Número de remesa del cuaderno 19 por la que se desea filtrar.

**Concepto:** concepto de las deudas pertenecientes a la remesa por el que se quiere filtrar.

Ejercicio: ejercicio por el que se quiere filtrar.

Las columnas que componen los resultados de la búsqueda son los siguientes:

Remesa: Número de remesa del cuaderno 19

Fecha: Fecha del cargo de voluntaria al que pertenece la remesa.

Nombre Entidad: Entidad bancaria a la que se le ha enviado la remesa.

Concepto: concepto de las deudas pertenecientes a la remesa.

Total: Importe total de las deudas que componen la remesa.

Recibos: Número de recibos que componen la remesa.

Ejercicio: Ejercicio en el que se generó la remesa.

Apunte: Número de apunte en el que se registro el movimiento de la remesa del cuaderno 19.

A. Si se pulsa el botón de opciones o el derecho del ratón dentro de la búsqueda nos aparecerá el menú contextual:

| - |   |   |   |   |   |   |
|---|---|---|---|---|---|---|
|   | - | 0 | 6 |   | 0 |   |
|   |   |   |   |   |   |   |
| - | - | - | - | _ | - | - |

Documento de envío Ver Detalles Impresión de recibos de devoluciones Eliminar Cuaderno Eliminar Domiciliaciones en Censo Estadísticas Cuentas Impresión Domiciliaciones Elimianadas Generar C19 a partir de Devoluciones Evolución Domiciliaciones/Devoluciones Ver Todos Ver Todos Ver Seleccionados

Imprimir

- Documento de Envío: Desde esta opción se puede reimprimir el documento de envío que se generó al crear la remesa del cuaderno 19.
- Ver Detalles: Desde esta opción se podrán ver las deudas que componen la remesa y cuales han sido devueltas o tienen incidencia.

| Detal | le Cuaderno | 19   |                |           |         |       |         |    |         |                |          |
|-------|-------------|------|----------------|-----------|---------|-------|---------|----|---------|----------------|----------|
| Deuc  | da          | NIF  | Contr          | buyente   |         |       |         |    |         |                |          |
|       |             |      |                |           |         |       |         |    |         |                |          |
|       | Opciones    |      |                |           |         |       |         |    | D Bus   | car 達 Imprimir | Salir    |
|       | DEUDA       | NIF  | CONTRIBUYENTE  | EJERCICIO | IMPORTE | BANCO | OFICINA | DC | CUENTA  | NÚMERO CENSAL  | ESTADO 🔺 |
| •     | 0601003767  | 4568 | HERNANDEZ MIR  | 2006      | 11,29   | 0082  | 5870    | 51 | 0700088 | 127000802      | D        |
| 1     | 0601003694  | 0785 | PARRA IGLESIAS | 2006      | 11,29   | 0072  | 0673    | 79 | 0000100 | 127000966      | V        |
|       | 0601003640  | 0787 | IGLESIAS SANCH | 2006      | 11,29   | 2104  | 0000    | 14 | 0002164 | 127001751      | V        |
|       | 0601003347  | 0785 | GONZALEZ BAST  | 2006      | 11,29   | 2104  | 0052    | 51 | 3000025 | 127001755      | V        |
|       | 0601003232  | 0781 | BORREGO MARTI  | 2006      | 11,29   | 2104  | 0005    | 21 | 9024701 | 127000942      | V        |
|       | 0601003332  | 7089 | CASTILLO AYALA | 2006      | 11,29   | 2104  | 0090    | 51 | 3000100 | 127001706      | V        |
|       | 0601003708  | 0796 | HERRERA SANTO  | 2006      | 11,29   | 2104  | 0051    | 04 | 9125040 | 127001781      | V        |
|       | 0601003584  | 0785 | ZARCO BLANCO   | 2006      | 11,29   | 2104  | 0051    | 02 | 0000028 | 127001704      | V        |
|       | 0601003572  | 0785 | HERNANDEZ TAPI | 2006      | 11,29   | 2104  | 0000    | 12 | 0002208 | 127000898      | V        |
| 1     | 0601003502  | 0780 | BARAHONA HERN  | 2006      | 11,31   | 2104  | 0115    | 31 | 0000008 | 127001593      | V        |
|       | 0601003635  | 0769 | HERNANDEZ GON  | 2006      | 11,31   | 2104  | 0000    | 12 | 0000512 | 127001596      | V        |
|       | 0601003592  | 0773 | PEDRAZ CABEZA  | 2006      | 11,31   | 2104  | 0000    | 18 | 0001707 | 127001599      | V        |
| 589   | 0601003234  | 0791 | MANSO PEREZ VI | 2006      | 11 31   | 2104  | 0170    | 12 | 3030001 | 127001597      | v        |

Los filtros con los que cuenta la pantalla de detalles de remesas del cuaderno 19 son: Deuda: Número de deuda por la que se desea filtrar.

NIF: NIF del contribuyente por el que se quiere filtrar.

Contribuyente: Nombre y Apellidos o Razón Social por el que se quiere filtrar.

Las columnas que componen los resultados de la búsqueda son los siguientes:

Deuda: Número de deuda.

NIF: Fecha del cargo de voluntaria al que pertenece la remesa.

**Contribuyente:** Nombre y Apellidos o Razón Social del obligado tributario **Ejercicio:** Ejercicio de la deuda.

Importe: Importe total de la deuda.

**Banco:** Código de entidad bancaria en la que esta domiciliada la deuda. **Oficina:** Código de oficina bancaria en la que esta domiciliada la deuda.

**DC:** DC a la que pertenece la domiciliación de la deuda.

**Cuenta:** Cuenta a la que pertenece la domiciliación de la deuda.

Número Censal: Número censal o registro del censo al que pertenece la deuda.

**Estado:** Este campo indica si la deuda ha sido devuelta o si por el contrario ha sido abonada mediante el cuaderno 19

- V: deuda abonada en voluntaria mediante la domiciliación.
- D: deuda devuelta del cuaderno 19
- Impresión de Recibos de Devoluciones: Desde esta opción se pueden reimprimir los recibos que han sido devueltos del cuaderno 19, que están pendientes de pago y activos.

Una vez seleccionada la remesa a imprimir los recibos se pulsa la opción mostrando esta la siguiente ventana desde donde se le especifica la devolución que se desea imprimir o bien seleccionar las deudas que se desean imprimir y por donde se quieren emitir los recibos:

| Impresión de Devoluciones                                                 |
|---------------------------------------------------------------------------|
| Número de Devolución Primera Devolución 💌<br>Tipo de Impresión Pantalla 💌 |
| Aceptar Cancelar                                                          |

Los controles de los que se compone la pantalla de impresión de devoluciones son:

**Número de Devolución**: se especificará el número de devolución que se desea imprimir, o bien todos o seleccionando las deudas. Si la opción seleccionada es la de seleccionar deudas mostrará una pantalla de búsqueda desde la que se marcarán aquellas que se deseen imprimir, pulsando el botón de editar se imprimirán las deudas seleccionadas:

| Impre    | sión de Recibos |            |                    |                      |                |         |
|----------|-----------------|------------|--------------------|----------------------|----------------|---------|
| Deuc     | la NIF          | Con        | tribuyente         |                      | Fecha Fin Volu | ntaria  |
|          |                 |            |                    |                      |                |         |
|          | Opciones        | _          | 🍊 E0               | litar <i> S</i> usca | r 🂌 Imprimir   | 📮 Salir |
|          | SELECCIONADO    | DEUDA      | NIF CONTRIBUYEN    | TE FECHA FIN VO      | LUNTARIA .     |         |
| <u> </u> | ✓               | 0612570838 | 078 LOPEZ RIVERO A | L 31/12/2            | 2006           |         |
|          |                 |            |                    |                      |                |         |
|          |                 |            |                    |                      |                |         |
|          |                 |            |                    |                      |                |         |
|          |                 |            |                    |                      |                |         |
|          |                 |            |                    |                      |                |         |
|          |                 |            |                    |                      |                |         |
|          |                 |            |                    |                      |                |         |
|          |                 |            |                    |                      |                |         |
|          |                 |            |                    |                      |                |         |
|          |                 |            |                    |                      |                |         |
|          |                 |            |                    |                      |                |         |
|          |                 |            |                    |                      |                |         |
|          |                 |            |                    |                      |                |         |
|          |                 |            |                    |                      |                |         |
|          |                 |            |                    |                      |                |         |
| 1        |                 |            |                    |                      |                |         |

**Tipo de Impresión:** desde este control se selecciona la salida que se le va a dar a los recibos, puede ser:

- Pantalla
- Word
- Impresora
- Eliminar Cuaderno: Desde esta opción se puede eliminar una remesa de un cuaderno 19. Las operaciones que realiza son:
  - Eliminar los registros de detalle y cabecera del cuaderno.
  - Eliminar los registros que componen el apunte y de detalles del apunte.
  - Modificar el estado de **todas** las deudas que pertenecen el cuaderno a pendientes de pago.

 Insertar un registro por cada deuda en el histórico de deudas indicando la eliminación del cuaderno.

El proceso pide confirmación para la eliminación del cuaderno:

|                 | ×             |
|-----------------|---------------|
| ¿Desea eliminar | la remesa: 1? |
| <u> </u>        | <u>N</u> o    |

Si ya se han recibido devoluciones de dicho cuaderno lo indica y no permite eliminarlo en caso contrario elimina el cuaderno y emite un mensaje de aviso:

|     |                                                       |     | 🔀                                    |
|-----|-------------------------------------------------------|-----|--------------------------------------|
| (į) | No se puede eliminar por haber recibido devoluciones. | (į) | Cuaderno 19 eliminado correctamente. |
|     | Aceptar                                               |     | Aceptar                              |

• Eliminar Domiciliaciones en Censo: Desde esta opción se pueden eliminar las domiciliaciones en el censo de aquellos registros que correspondan con deudas devueltas y que tengan la misma domiciliación en el censo que con la que fueron en el cuaderno 19. Pide confirmación para realizar el proceso:

| ii ATENCIÓN !!                                     |                    | $\mathbf{X}$ |
|----------------------------------------------------|--------------------|--------------|
| Se va ha proceder a la elimir<br>¿Desea continuar? | nación de la domic | iliación.    |
| <u></u>                                            | No                 |              |

Una vez confirmada la eliminación de las devoluciones mediante una pantalla seleccionamos el tipo de domiciliaciones que se desean eliminar en función del motivo de devolución:

| Eliminar Devoluciones en Censo |                                                                                                    |   |       |
|--------------------------------|----------------------------------------------------------------------------------------------------|---|-------|
| Tipo de Devolución             |                                                                                                    | • | Ĩ     |
|                                | INCORRIENTE<br>NO DOMICILIADO<br>ENTIDAD-OFICINA INEXISTENTE<br>R.D. 338/90 N.I.F.<br>P/O CLI ERROR DOMIC<br>DISCONFORMIDAD IMPORTE |   | Salir |

Al pulsar el botón de "Aceptar" se procede a la eliminación de la domiciliación de los registros del censo que cumplan con las condiciones seleccionadas, al mismo tiempo se introduce en el histórico del censo la operación realizada. Cuando finalice el proceso emite un mensaje:

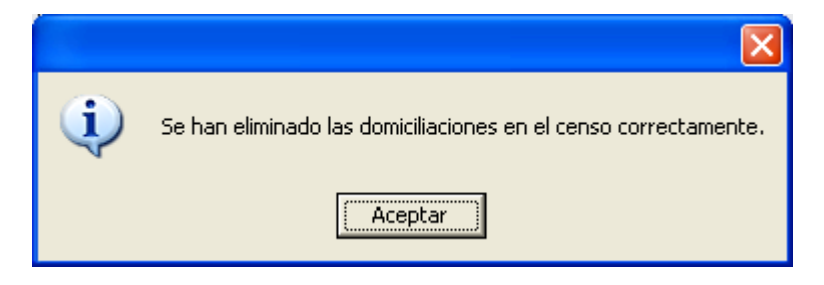

- Estadísticas Cuentas: Mediante esta opción se muestran las domiciliaciones • bancarias repetidas en un cuaderno 19 en diferentes deudas.
- Evolución Domiciliaciones/Devoluciones: Esta opción permite generar un informe • de las domiciliaciones y devoluciones del cuaderno 19 por cada ejercicio seleccionado También muestra el incremento semestral de las devoluciones.

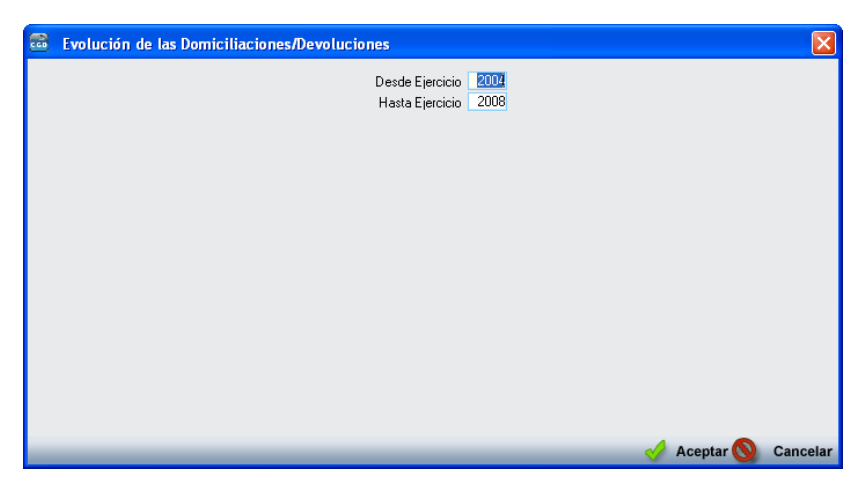

## Límites:

Desde/Hasta Ejercicio: Para seleccionar los ejercicios que se mostrarán en el informe

## Contenido:

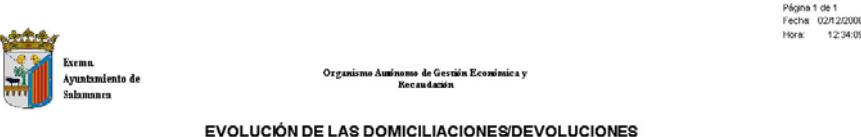

|                                             |                           | 2008                                      |                              | 2007                                        |                              | 2006                                        |                               | 2005                                        |                                | 2004                                            |
|---------------------------------------------|---------------------------|-------------------------------------------|------------------------------|---------------------------------------------|------------------------------|---------------------------------------------|-------------------------------|---------------------------------------------|--------------------------------|-------------------------------------------------|
| -                                           | Nº Recibos                | Importe                                   | Nº Recibos                   | Importe                                     | Nº Recibos                   | Importe                                     | Nº Recibos                    | Importe                                     | Nº Recibos                     | Importe                                         |
| Domiciliaciones                             | 206.245                   | 19.874.673,78                             | 361.067                      | 29.884.187,65                               | 345.112                      | 27.968.738,17                               | 334.274                       | 26.719.743,28                               | 322.738                        | 25.828.558,57                                   |
| Devoluciones                                | 2.950                     | 360.859,49                                | 5.626                        | 553.968,57                                  | 7.635                        | 761.057,93                                  | 14.112                        | 1.279.592,60                                | 27.789                         | 2.117.578,54                                    |
| % Devoluciones                              | 1,430                     | 1,016                                     | 1,558                        | 1,854                                       | 2,212                        | 2,721                                       | 4,222                         | 4,789                                       | 8,610                          | 8,263                                           |
|                                             |                           |                                           |                              |                                             |                              |                                             |                               |                                             |                                |                                                 |
|                                             |                           |                                           |                              |                                             |                              |                                             |                               |                                             |                                |                                                 |
|                                             |                           | 2008                                      |                              | 2007                                        |                              | 2006                                        |                               | 2005                                        |                                | 2004                                            |
| Devoluciones                                | Nº Recibos                | 2008<br>Importe                           | Nº Recibos                   | 2007<br>Importe                             | Nº Recibos                   | 2006<br>Importe                             | Nº Recibos                    | 2005<br>Importe                             | Nº Recibos                     | 2004<br>Importe                                 |
| Devoluciones<br>1erSemestre                 | Nº Recibos<br>2.874       | 2008<br>Importe<br>353.264,07             | Nº Recibos<br>1.553          | 2007<br>Importe<br>128.411,70               | Nº Recibos<br>5.126          | 2006<br>Importe<br>444.008,96               | Nº Recibos<br>11.505          | 2005<br>Importe<br>994.740,56               | Nº Recibos<br>14.744           | 2004<br>Importe<br>1.057.859,08                 |
| Devoluciones<br>1er Semestre<br>2º Semestre | Nº Recibos<br>2.874<br>76 | 2008<br>Importe<br>353.264,07<br>7.595,42 | Nº Recibos<br>1.553<br>4.073 | 2007<br>Importe<br>128.411,70<br>425.556,87 | Nº Recibos<br>5.126<br>2.509 | 2006<br>Importe<br>444.000,96<br>317.048,97 | Nº Recibos<br>11.505<br>2.607 | 2005<br>Importe<br>994.740,56<br>284.852,04 | Nº Recibos<br>14.744<br>13.045 | 2004<br>Importe<br>1.057.859,08<br>1.059.720,46 |

**B.** Al hacer doble click sobre cualquiera de los registros muestra una pantalla con la estadística de la remesa:

| 🔤 C | onsult | a Situación | Domiciliad | os         |            |                    |               |          |      | ×     |
|-----|--------|-------------|------------|------------|------------|--------------------|---------------|----------|------|-------|
|     | Cargo  | )           | 14         | l          |            |                    |               |          |      |       |
|     | Recib  | os          | 98         | 98 Importe |            | e total            | 2.123,53€     |          |      |       |
|     | Devu   | eltos       | 2          | 4,08 %     | 6 Imp. red | cibos devueltos    | 62,58€        | 2,95 %   |      |       |
|     | No de  | evueltos    | 94         | 95,92 %    | 6 Imp. red | cibos no devueltos | 2.060,95€     | 97,05 %  |      |       |
|     | -      |             |            |            |            |                    |               |          |      |       |
|     |        | Nº DEVO     | LUCIÓN     | FECHA DE   | VOLUCIÓN . | Nº RECIBOS DEV.    | IMPORTE DEVOL | UCIÓN    |      |       |
|     | •      |             | 1          | 18/02      | 2/2009     | 2                  | 34,76         |          |      |       |
|     |        |             | 2          | 24/03      | 3/2009     | 2                  | 27,82         |          |      |       |
|     |        |             | · ·        |            |            |                    |               |          |      |       |
|     | 2      | 2           | I erminado | ).         |            |                    |               | 0        |      |       |
|     | -      | _           | _          | _          | _          |                    | i.            | 🏂 Imprim | ir 🖸 | Salir |

La pantalla se compone de los siguientes controles:

Cargo: Número de cargo al que pertenece la remesa.

Recibos: Número de recibos que componen la remesa

Importe Total: Importe total del cuaderno 19

**Devueltos:** Número de recibos devueltos y porcentaje sobre el total de registros del cuaderno.

**Imp. recibos devueltos:** Importe total de los recibos devueltos y porcentaje sobre el total del cuaderno.

**No devueltos:** Número de recibos no devueltos y porcentaje sobre el total de registros del cuaderno.

**Imp. recibos no devueltos:** Importe total de los recibos no devueltos y porcentaje sobre el total del cuaderno.

Al hacer clic sobre el botón de imprimir, se crea un informe con el siguiente contenido:

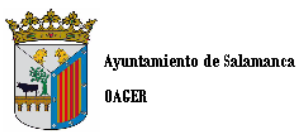

Página 1 de 1 Fechα 05/03/2010 Hora: 10:22:56

Rec.Voluntaria\Cuadernos Bancarios, P. 4 CONSULTA SITUACIÓN DOMICILIADOS

| Cargo        | 14 |        | UTILIZACIÓN SERVICIOS DEPORTIV |            |        |  |  |
|--------------|----|--------|--------------------------------|------------|--------|--|--|
| Recibos      | 98 |        | Importe Total                  | 2.123,53€  |        |  |  |
| Devueltos    | 4  | 4,08%  | Imp. Recibos Devueltos         | 62,58 €    | 2,95%  |  |  |
| No Devueltos | 94 | 95,92% | Imp. Recibos No Devueltos      | 2.060,95 € | 97,05% |  |  |

## Devoluciones

| N° Devolución | Fecha Devolución | № Recibos Dev. | Importe Devolución |
|---------------|------------------|----------------|--------------------|
| 1             | 18/02/2009       | 2              | 34,76              |
| 2             | 24/03/2009       | 2              | 27,82              |